## Kasda KW5818B

- Establish a connection between the device and the router via network cable or Wi-Fi
- Open a browser and type 192.168.1.1 in the address bar
- You will be prompted to enter Username: admin and Password: adslroot

| Connect to 192.168.1.1 |                                |
|------------------------|--------------------------------|
|                        | G A                            |
|                        |                                |
| User name:             | 🖸 admin 💌                      |
| Password:              | adslroot                       |
|                        | ✓ <u>R</u> emember my password |
|                        |                                |
|                        | OK Cancel                      |

- To Modify Wireless Settings ,expand Wireless then click Basic and make sure wireless is enabled
- In SSID textbox type Wireless Name then click Apply/Save

| Device Info<br>Advanced Setup<br>Wireless<br>Basic<br>Security<br>MAC Filter<br>Wireless Bridge<br>Advanced<br>Station Info<br>Diagnostics<br>Management | Wireless Basic This page allows you to configure basic features of the wireless LAN interface. You can enable or disable the wirele wireless network name (also known as SSID) and restrict the channel set based on country requirements. Click "Apply/Save" to configure the basic wireless options.  Enable Wireless Hide Access Point Clients Isolation Enable Wireless Multicast Forwarding (WMF) SSID: Enable Wireless Multicast Forwarding (WMF) SSID: Max Clients: 16                                                                                                    |  |  |  |
|----------------------------------------------------------------------------------------------------|----------------------------------------------------------------------------------------------------|--|--|--|
|                                                                                                    | Enabled SSID Hidden Hidden Isolate Enable Max<br>Clients WMF Clients BSSID                                                                                                    |  |  |  |
|                                                                                                    | Guest1         Image: Constraint of the second second |  |  |  |
|                                                                                                    | Guest3                                                                                                    |  |  |  |
|                                                                                                    | Apply/Save                                                                                                    |  |  |  |

- Under Wireless , click Security
- Under Manual Setup AP , select the predefined SSID and Make sure Network Authentication is WPA-Personal or WPA2-pesonal
- In WPA/WAPI Passphrase type Wi-Fi Password and click Apply/Save (safest passwords are long and contain at least 8 digits of mixed letters, and numbers)

| Device Info<br>Advanced Setup<br>Wireless             | Wireless Security<br>This page allows you to configure security features of the wireless LAN interface.<br>You may setup configuration manually<br>OR<br>through WIFI Protcted Setup(WPS)                               |  |
|-------------------------------------------------------|----------------------------------------------------------------------------------------------------|--|
| Basic<br>Security <==<br>MAC Filter                   | WPS Setup<br>Enable WPS Disabled 💌                                                                                                    |  |
| Advanced<br>Station Info<br>Diagnostics<br>Management | Manual Setup AP<br>You can set the network authentication method, selecting data encryption,<br>specify whether a network key is required to authenticate to this wireless network and<br>Click "Apply/Save" when done. |  |
|                                                       | Select SSID:<br>Network Authentication:<br>WPA-Personal Auto<br>WPA/WAPI passphrase:<br>WPA Group Rekey Interval:<br>0                                                                                                  |  |
|                                                       | WPA/WAPI Encryption: TKIP+AES  Apply/Save                                                                                                    |  |